NSS Practitioner Services

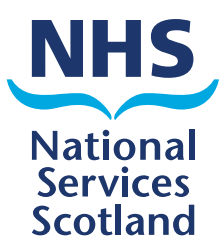

# eSchedules A quick guide to your new system

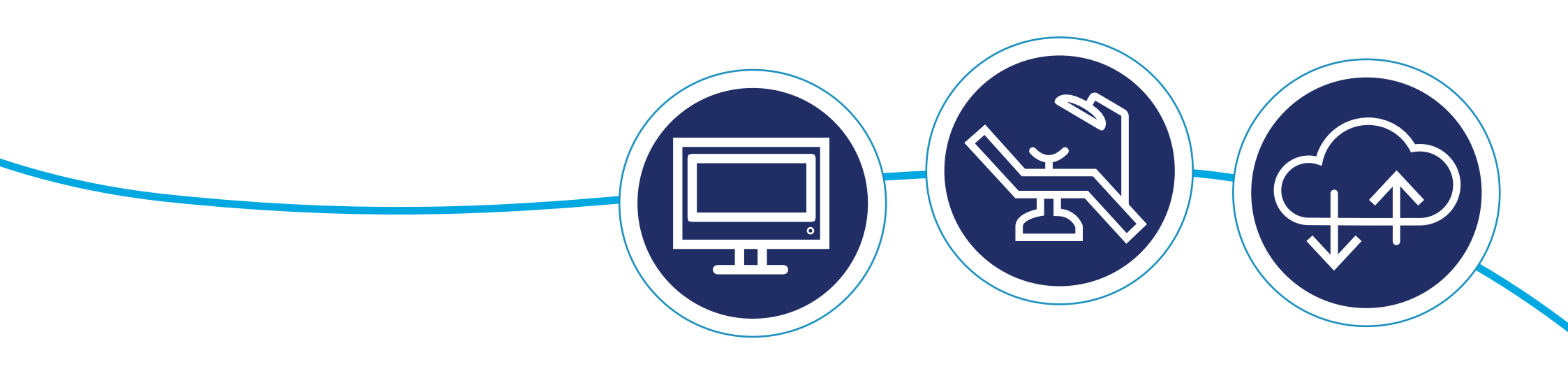

## Contents

| How to log on                        | 3  |
|--------------------------------------|----|
| eSchedules homepage                  | 4  |
| Running a schedule report            | 5  |
| Standard reports                     | 5  |
| Non-standard reports                 | 5  |
| Current schedule                     | 6  |
| Running a historical schedule report | 7  |
| Navigating through your reports      | 9  |
| Report filters                       | 10 |
| Changing pages                       | 11 |
| Report view                          | 12 |
| Exporting reports                    | 13 |
| Exporting reports continued          | 14 |
| Contact details                      | 15 |

### How to log on

To log on to eSchedules go to www.bo.scot.nhs.uk/BOE/BI

Enter your username and password and click 'LOG ON'.

#### Note

Your username and a temporary password are sent to your personal NHSmail account in 2 separate emails.

There is a link in the password email with instructions on how to change this to a permanent one.

If you have forgotten your username or password, please contact the NSS Customer Service Helpdesk on 0131 275 7777 or nss.csd@nhs.scot

| C S https://www.bo.scot.nhs.uk/BOE/BI                                                                                                    | 4 in 1 Combo Organis P Bi launch pad ×                                                                                                    |                                                      |
|----------------------------------------------------------------------------------------------------|----------------------------------------------------------------------------------------------------|------------------------------------------------------|
| x the Convert → the Select                                                                                                    | NSS BI Reporting<br>NHS Scotland<br>NHS Scotland is committed to maintaining confidentially<br>Every effort has been made to ensure the security of information held by the organisation. If you are authorised to view confidential information which is held by                                                                        | This field is pre-filled.                            |
| Use of Data in Individual Patient Care or Judging Staff Performance.<br>The information provided to you is derived from systems used in the NHS for the administration of health services or from the<br>registrations held by the General Register Office for Sodiand. Although there are quality assurance processes in place, the data may<br>contain undetected inaccuracies about an individual patient, member of staff or department. Therefore the data is not aimed at informing<br>direct clinical decisions about individual patients, or judging the performance of individual staff and should be verified if to be used for<br>either of these purposes.<br>Data and Statistical Disclosure                                                                                                    | First rational services scotana, you show to avaire of the relevant contoernamy requirements and anners to these requirements.         View the Best Practices document <u>here</u> ,         Enter your user information, and click "Log On".         If you are unsure of your account information, contact your system administrator. | Do not remove or amend.                              |
| The data presented have not been adjusted to protect against potential disclosure risks and are released within this system for<br>management information purposes. The data presented may contain information which enables (perhaps with the aid of further<br>involvedged of the tory) an individual patient or member of data fits be identified. Phase ensure access is restricted and that patient<br>confidentiality is not compromised. For further guidance refer to your local hird Board's disclosure patients in the first Instance. For ISD<br>betts SDC Guidance. SDC Guidance Control Protocol. For SHIS Comparative views, where local guidance deen not exist, this would be<br>SHIS SDC Guidance.<br><b>Access is Monitored</b><br>Please be avanet that individual access and usage is monitored and recorded. The data is used to measure system usage and inform of<br>noterability and of movement. This data may be shard with your can fiscent that would had here mode available exist. PIES Roard. | System: (HISBOSRV08:6400                                                                                                    | Enter your username.<br>It must be in lower case.    |
|                                                                                                    | Help                                                                                                    | Enter your password.<br>This is one chosen by you.   |
|                                                                                                    |                                                                                                    | This field is pre-filled.<br>Do not remove or amend. |

#### Important

To allow your eSchedules home page and preferences to be set, we ask that after your initial log on, you log out, wait overnight and when you log in again, all your settings will be applied.

### eSchedules homepage

The eSchedule homepage lists all the reports available to view, as well as a link to the eSchedules guidance section on our web site.

There is also a link to the latest schedule communications, as well as archived versions. The schedule communications keep you up to date with latest news and helpful advice from us.

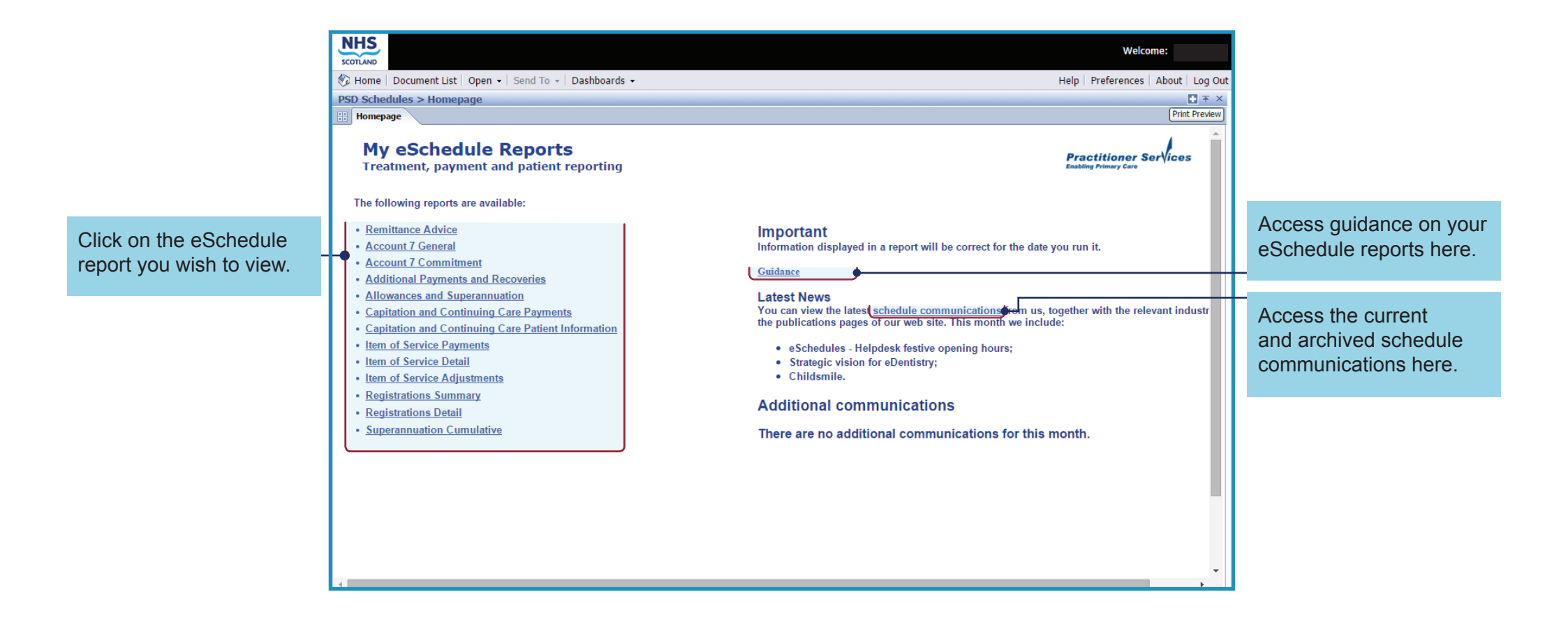

### Running a schedule report

To run a report, you need to enter information into a 'prompt box'. This box will appear as soon as you select a report from the home page. The information you enter will allow you to run a report for either the current or a historical schedule, and for all or specific list numbers that you are eligible to view.

There are 13 reports, categorised as standard and non-standard reports:

#### **Standard reports**

The following reports have the same prompt box and require the same information to be entered:

- Account 7 General
- Account 7 Commitment
- Additional Payments and Recoveries
- Allowances and Superannuation
- Capitation and Continuing Care Payments
- Item of Service Payments
- Item of Service Detail
- Item of Service Adjustments

#### **Non-standard reports**

The following reports have different prompt boxes, which require different information to be entered:

- Remittance Advice
- Capitation and Continuing Care Patient Information
- Registration Summary and Registration Detail
- Superannuation Cumulative

### **Current schedule**

| Prompts                                                                                                    | 8 × 8                                                                                                    | Prompts                                                                                                    |
|----------------------------------------------------------------------------------------------------|----------------------------------------------------------------------------------------------------|----------------------------------------------------------------------------------------------------|
| Available prompt variants                                                                                                    |                                                                                                    | Available prompt variants 🔹 😨 🔀 🗙                                                                                                    |
| Yompts Summary         Schedule: leave blank for current month or select from below:         List Number: leave blank for all or select from list below:         Enter value(s) for Health Board Description: | Schedule: leave blank for current month or select from below: (optional)          Refresh Values 3         To see the content of the list, click         the Refresh values button. | Prompts Summary<br>Schedule: leave blank for current month or select f<br>List Number: leave blank for all or select from list<br>Enter value(s) for Health Board Description:<br>List Number<br>1000013527<br>List Number<br>10000<br>10003<br>10004<br>10011<br>10016<br>10020<br>10023<br>10029<br>16 December 2015 11:11:43 GMT+0 |
| If you wish to run a<br>current schedule for all<br>eligible List Numbers<br>you can view, simply<br>click the OK button.                                                                                     | Cancel                                                                                                    | Click on List Number.<br>It will turn blue.<br>Click on the Refresh<br>Value icon to show all<br>list numbers you are<br>eligible to view.                                                                                                    |
|                                                                                                    |                                                                                                    | 2<br>Click on the List<br>Number you require.<br>You can select more<br>than one at a time.                                                                                                    |

#### 1. Run a current schedule for all eligible List Numbers

#### 2. Run a current schedule for specific List Numbers

ave blank for all or select from list bel

10000

D S

**M** -

4

OK Cancel

Click OK to run

the report.

5

Click on the arrow to add List Number to the window on the right for

schedules to run.

### Running a historical schedule report

You can view 6 years plus the current financial year.

#### Note

Historical schedules are not available for the Capitation and Continuing Care Patient Information report.

1. Run a historical schedule for all eligible list numbers.

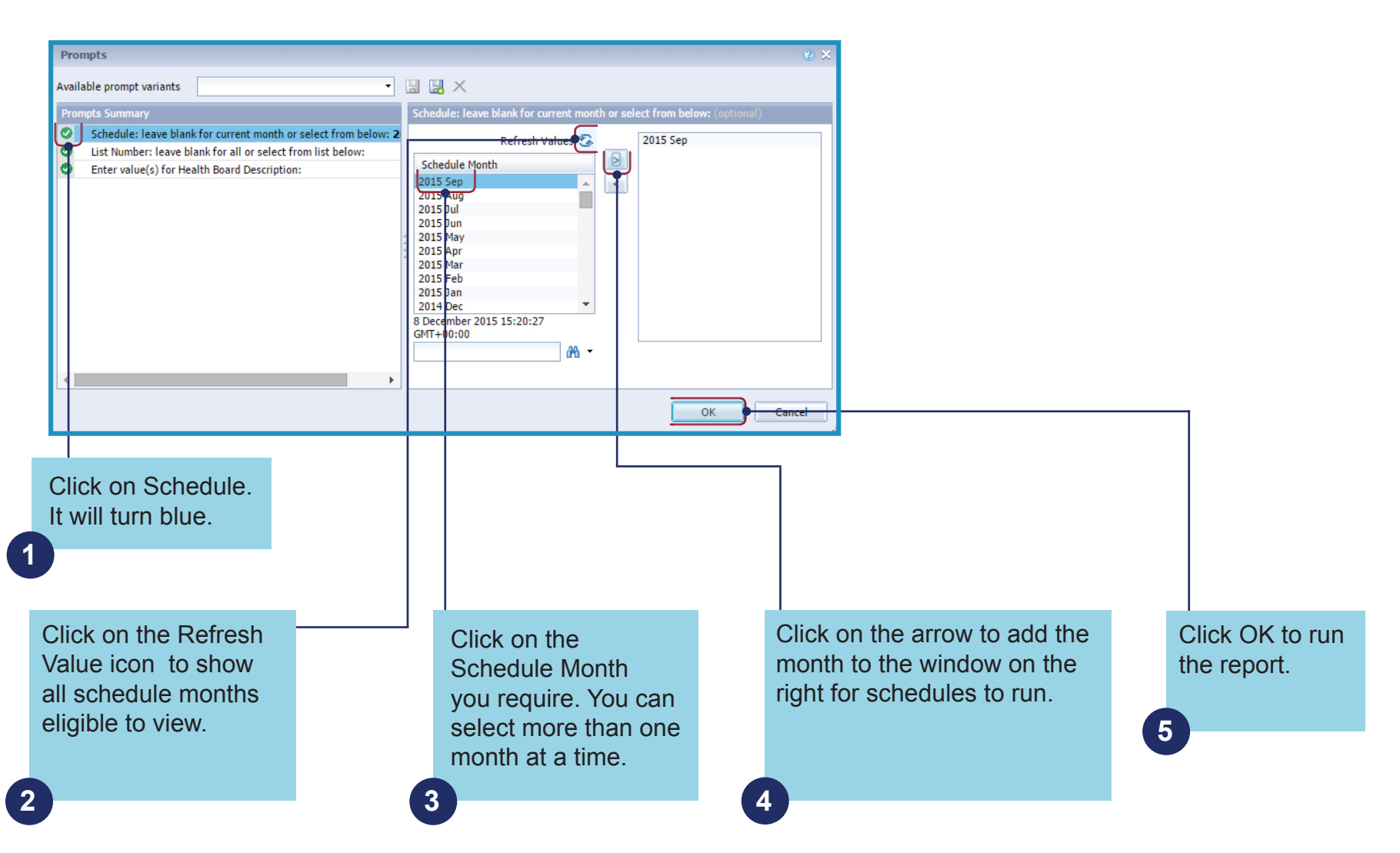

### Running a historical schedule report continued

2. Run a historical schedule for specific list numbers

Follow the steps above to select the schedule month. Do not click OK to run the report, until you select the list number, see below.

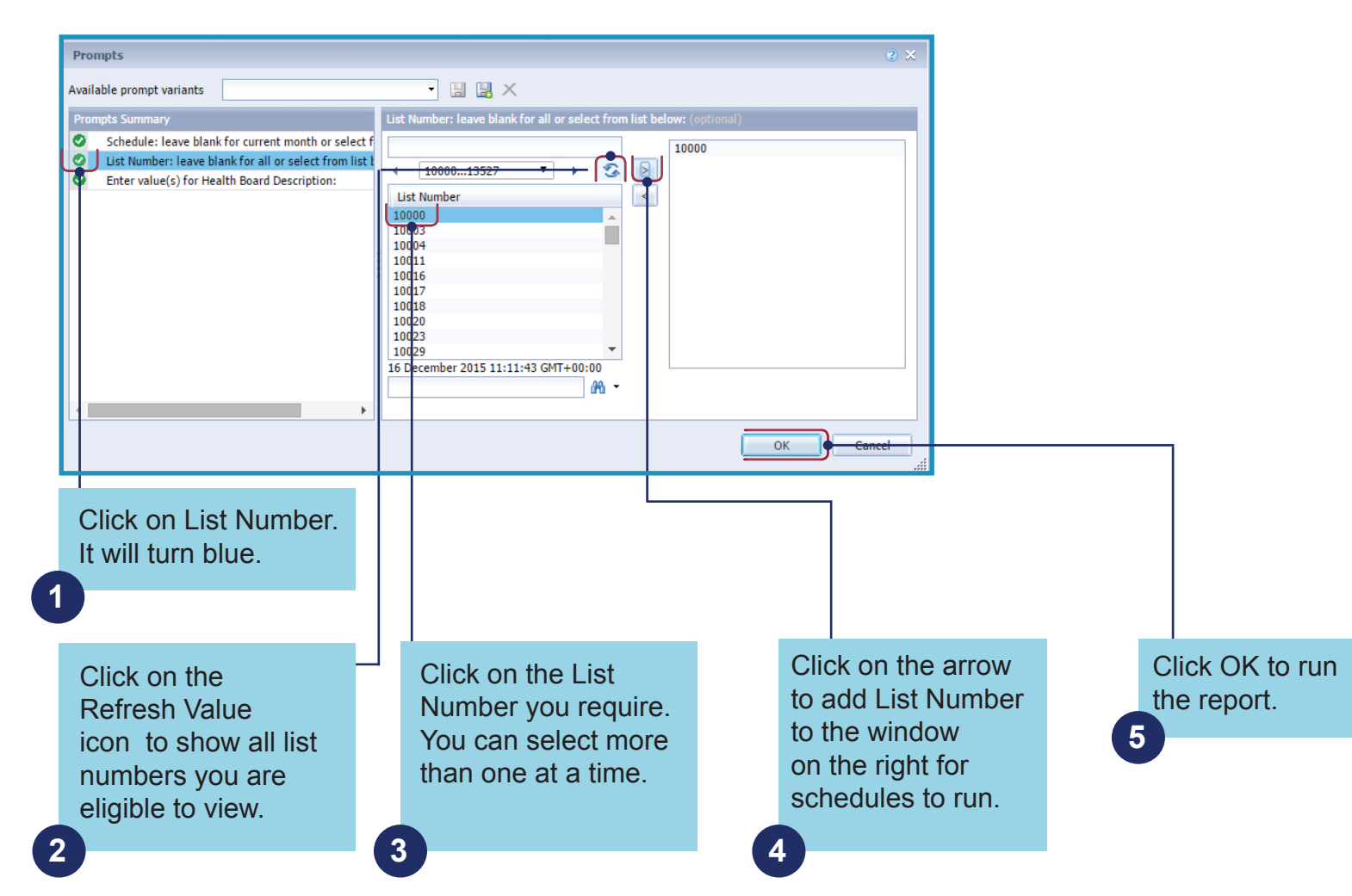

### Navigating through your reports

Once you run a report, there are a numbers of options available that will help you navigate through them, and also allow you to export, print or save.

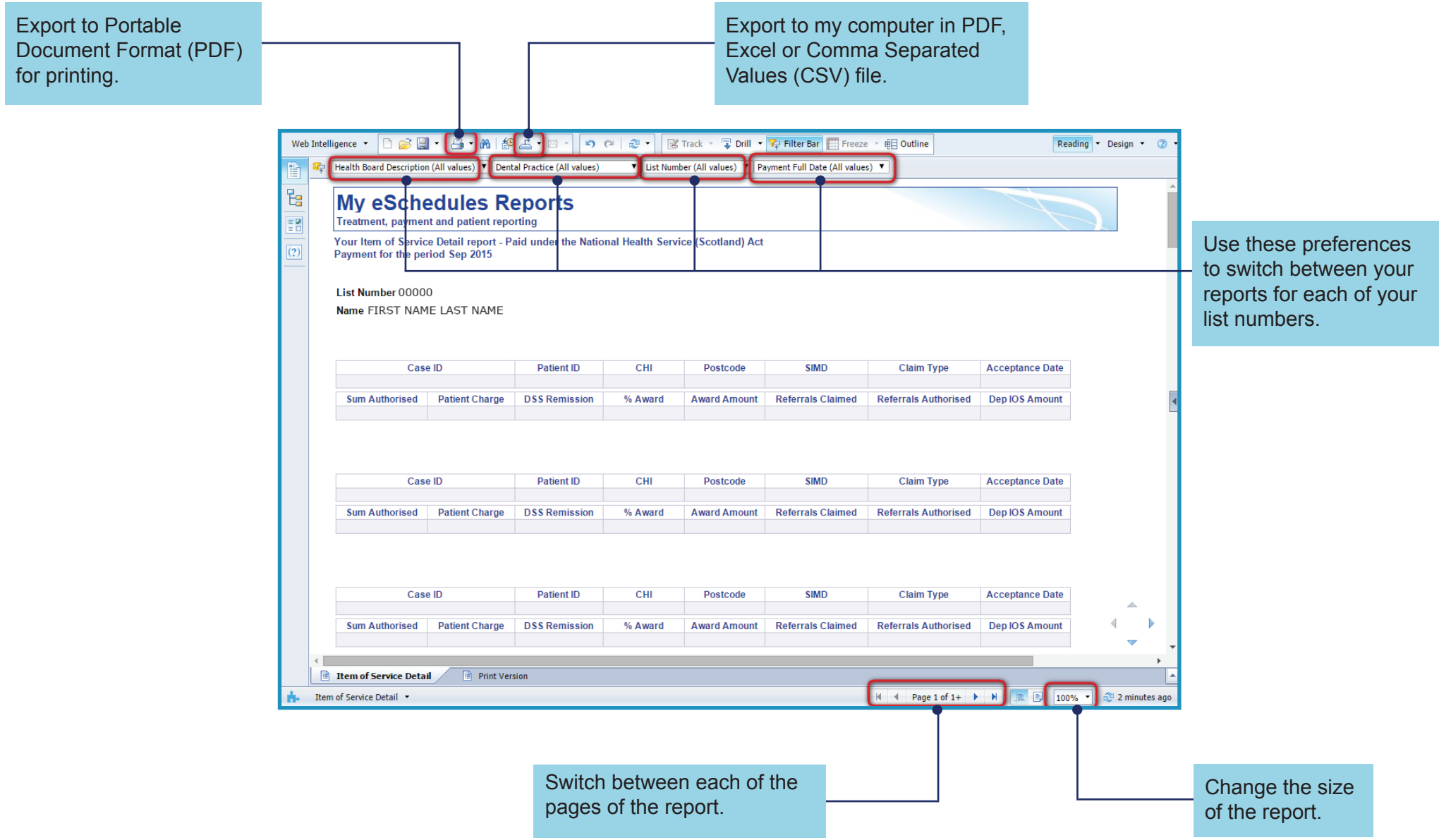

### **Report filters**

You can apply filters which will take you to the information you are looking for quickly. This is useful if you practice at multiple locations.

To remove filters, select the first option in the drop down menu that has 'all values' in brackets. It is recommended that you do this if you wish to print or export a report for all list numbers.

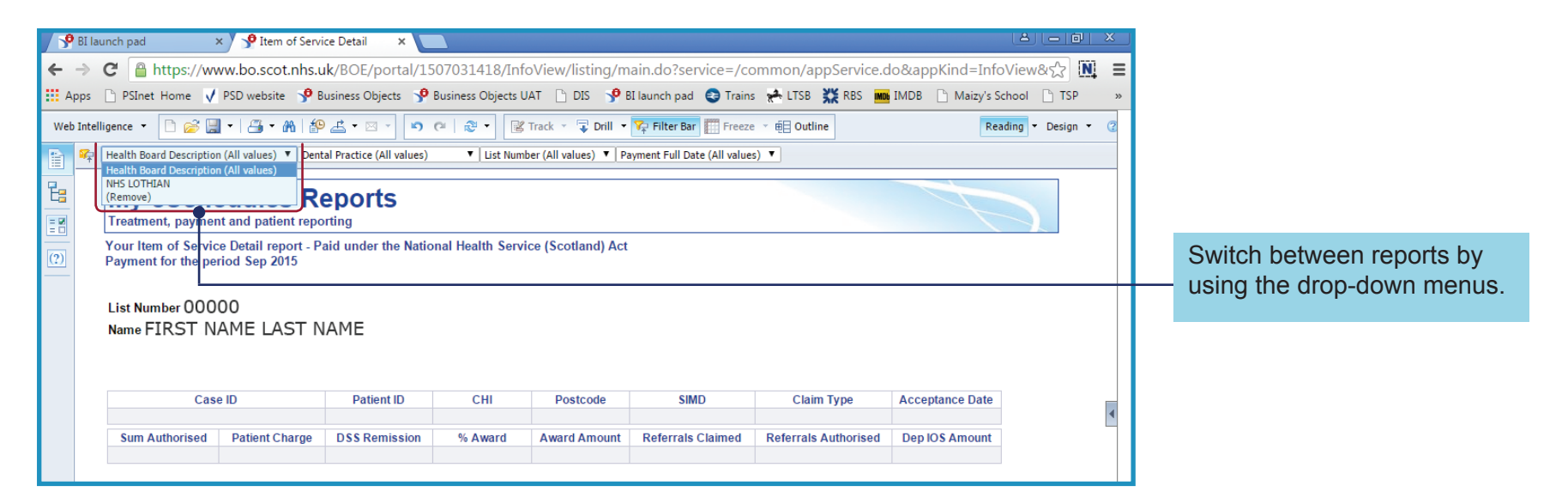

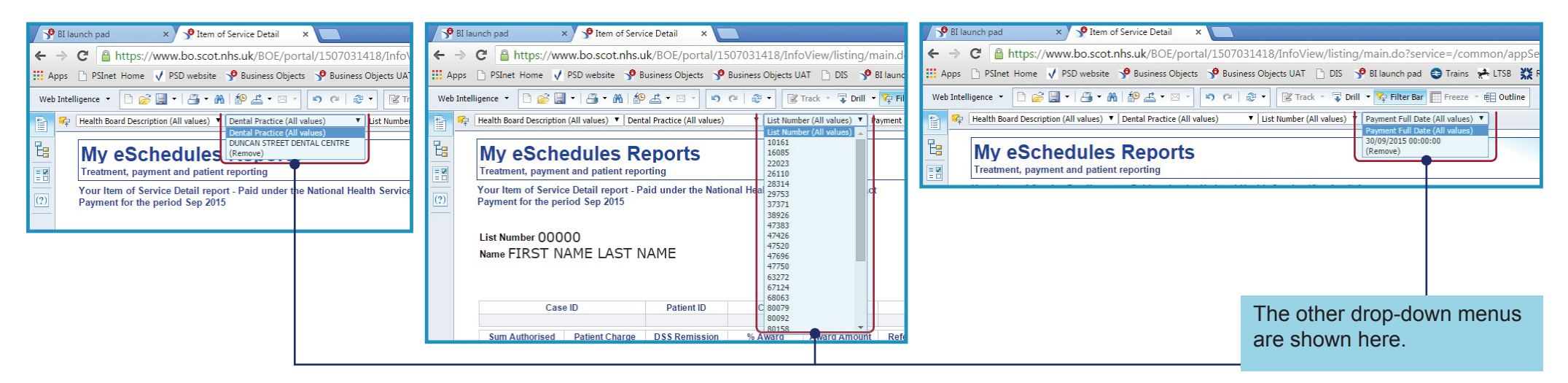

### Changing pages

When a report runs onto multiple pages, you can switch between the pages using the arrows on the bottom right of the page.

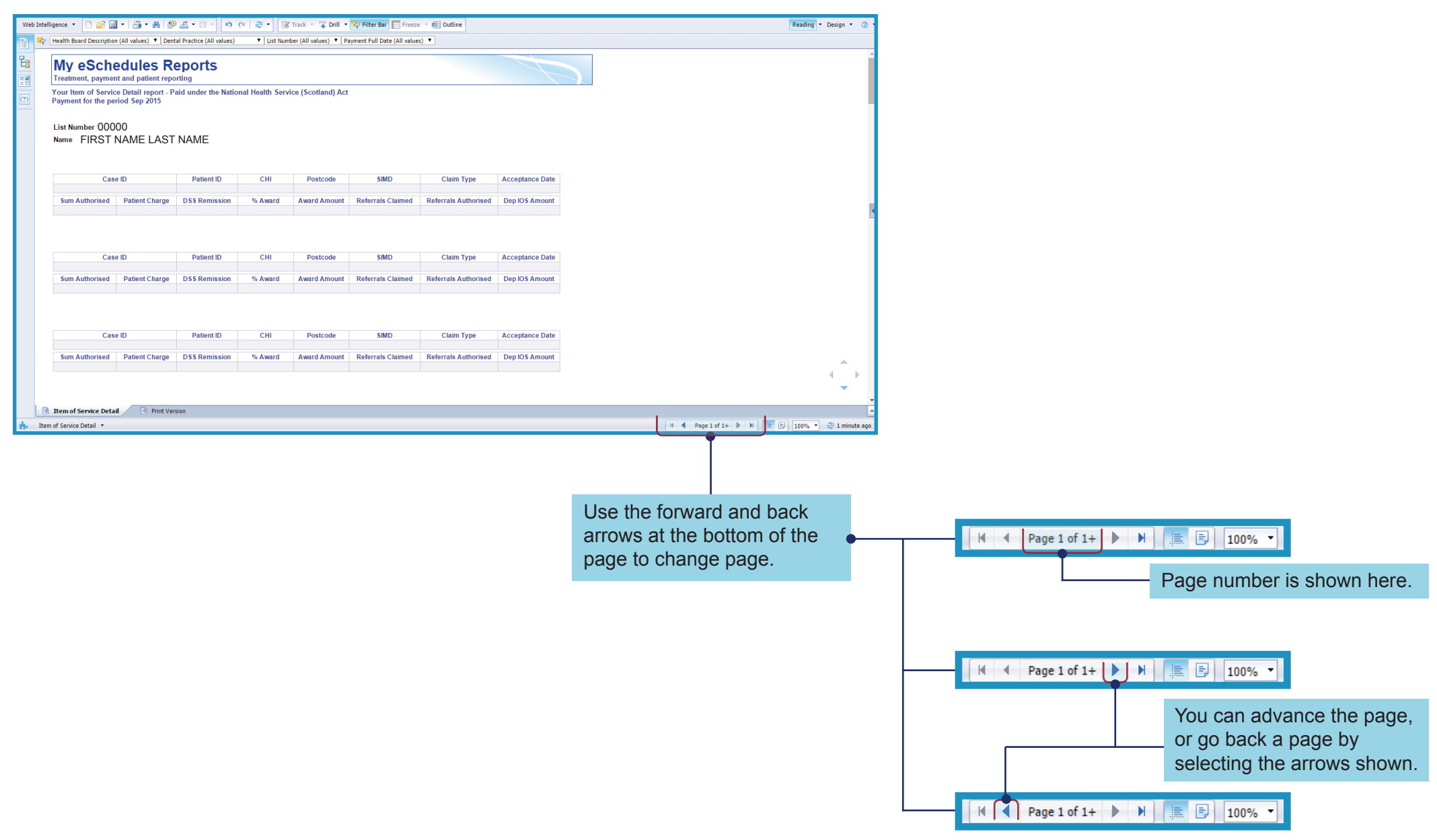

### **Report view**

You can increase or decrease the size of the report, including the text.

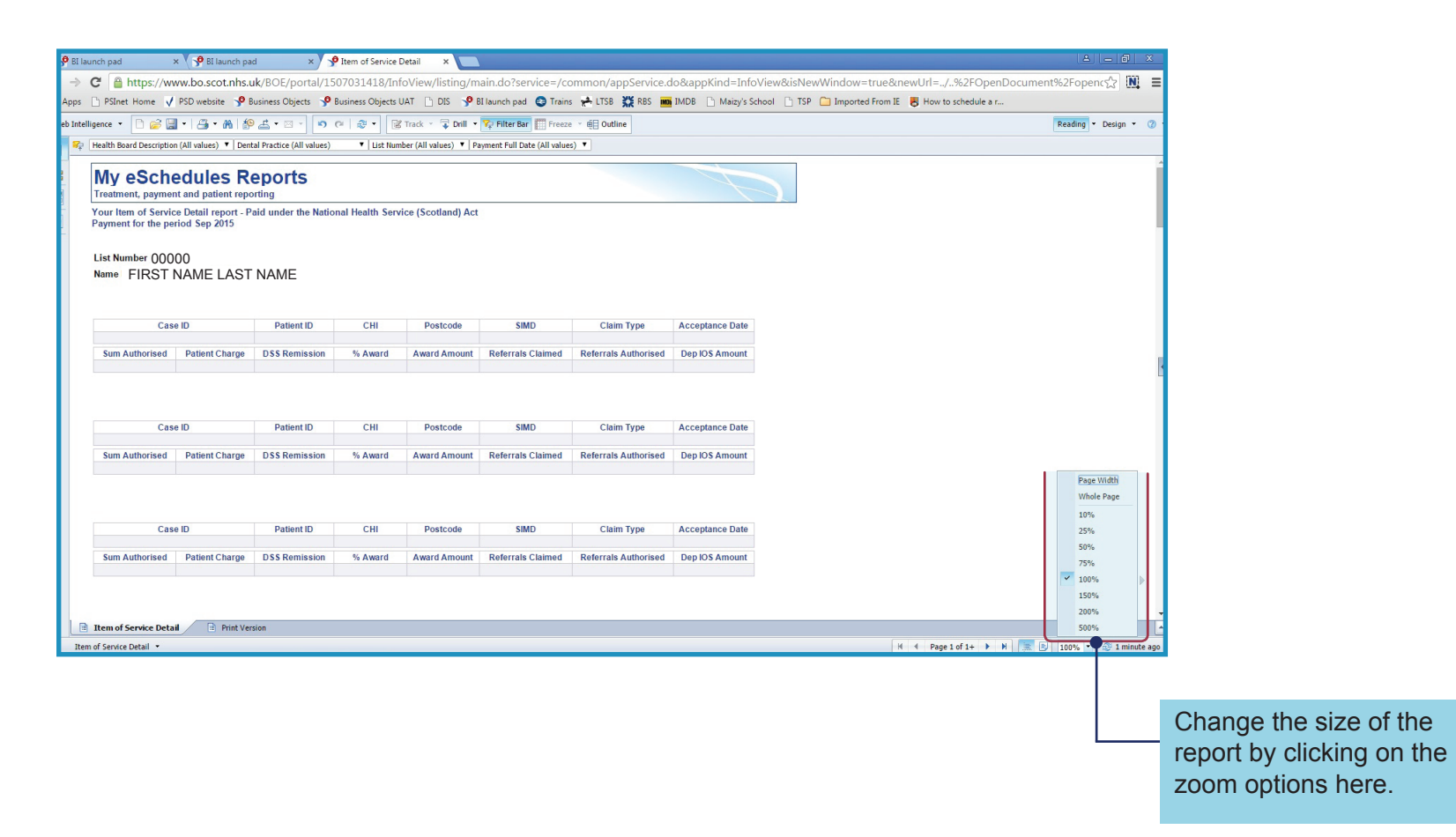

### **Exporting reports**

Once you have run a report, you have the option to print or save to your computer in a variety of formats. These formats can also be viewed online. To do this you must first 'export' the report

There are 2 ways in which you can do this.

#### 1. To export to PDF for printing

To view a report as a PDF you must have Adobe reader installed on your computer.

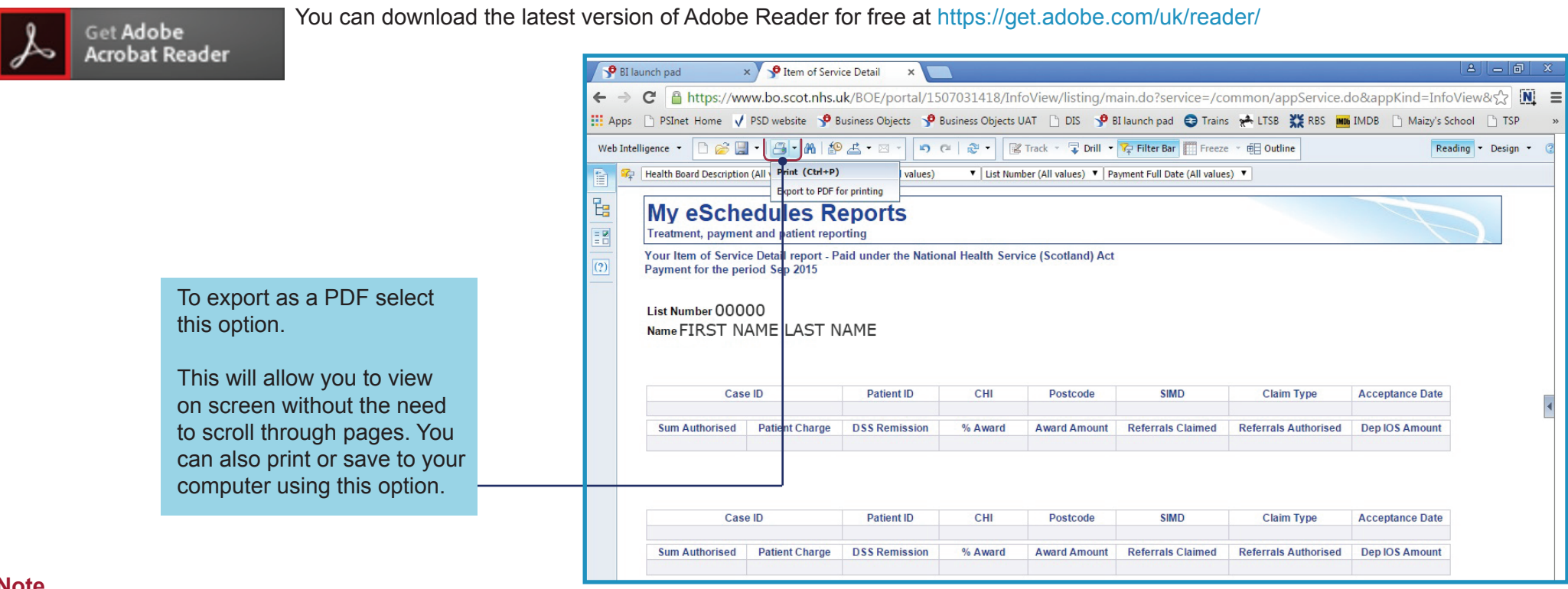

#### Note

We have produced a 'print version' option for the 3 larger reports:

- Item of Service Detail Report
- Item of Service Adjustment Report
- Registration Detail Report

### Exporting reports continued

#### 2. To export a report to your computer in PDF, Excel or CSV format

To export a report, you must have Microsoft Excel installed on your computer.

| Image: Second Description (All values)       Image: Second Description (All values)       Image: Second Descond Descond Description (All values)       I |             |
|----------------------------------------------------------------------------------------------------|-------------|
| Export Current Report As  Excel (xdsx)                                                                                                    |             |
|                                                                                                    |             |
| Export Data to CSV Excel (xds)                                                                                                    |             |
| CSV Archive                                                                                                    |             |
|                                                                                                    |             |
|                                                                                                    | -           |
| My eSchedule Reports                                                                                                    |             |
| Treatment, Payment and Patient Reporting                                                                                                    |             |
| Your superannuation report – Paid under the National Health Service (Scotland) Act                                                                                                    |             |
| Payment made for Financial Year 2014/2015                                                                                                    |             |
| List Number 00000                                                                                                    |             |
|                                                                                                    | _           |
| Line 42 Line 46 Line 47 Line 48 Line 48 Line 49 Line 50 Line 18 Line 22                                                                                                    |             |
| Rates Applied (%)         Practitioner's         Practitioner's         Assistant's         NTS Doard         NTS Doard           Superannuation         Superannuation <t< td=""><td></td></t<>                                                                                                    |             |
| Month Practitioner Assistant Remuneration Used For of Assistants Calculation Calculation                                                                                                    | 'n          |
| Mar-14         0         0         0.00         0.00         0.00         0.00         0.00         0.00         0.00         0.00         0.00         0.00         0.00         0.00         0.00         0.00         0.00         0.00         0.00         0.00         0.00         0.00         0.00         0.00         0.00         0.00         0.00         0.00         0.00         0.00         0.00         0.00         0.00         0.00         0.00         0.00         0.00         0.00         0.00         0.00         0.00         0.00         0.00         0.00         0.00         0.00         0.00         0.00         0.00         0.00         0.00         0.00         0.00         0.00         0.00         0.00         0.00         0.00         0.00         0.00         0.00         0.00         0.00         0.00         0.00         0.00         0.00         0.00         0.00         0.00         0.00         0.00         0.00         0.00         0.00         0.00         0.00         0.00         0.00         0.00         0.00         0.00         0.00         0.00         0.00         0.00         0.00         0.00         0.00         0.00         0.00         0.0                                                                                                    | 00          |
| Apr-14         0         0         0.00         0.00         0.00         0.00         0.00         0.00         0.00         0.00         0.00         0.00         0.00         0.00         0.00         0.00         0.00         0.00         0.00         0.00         0.00         0.00         0.00         0.00         0.00         0.00         0.00         0.00         0.00         0.00         0.00         0.00         0.00         0.00         0.00         0.00         0.00         0.00         0.00         0.00         0.00         0.00         0.00         0.00         0.00         0.00         0.00         0.00         0.00         0.00         0.00         0.00         0.00         0.00         0.00         0.00         0.00         0.00         0.00         0.00         0.00         0.00         0.00         0.00         0.00         0.00         0.00         0.00         0.00         0.00         0.00         0.00         0.00         0.00         0.00         0.00         0.00         0.00         0.00         0.00         0.00         0.00         0.00         0.00         0.00         0.00         0.00         0.00         0.00         0.00         0.00         0.0                                                                                                    | 00          |
| Jun-14 0 0 0.00 0.00 0.00 0.00 0.00 0.00 0.0                                                                                                    | 00          |
| "Export Document As" is the                                                                                                    |             |
|                                                                                                    |             |
| preferred option.                                                                                                    |             |
|                                                                                                    |             |
| This will appure the whole                                                                                                    |             |
|                                                                                                    |             |
| report is exported, especially                                                                                                    |             |
| if the report has more than                                                                                                    |             |
| in the report has more than                                                                                                    |             |
| one tab.                                                                                                    |             |
|                                                                                                    |             |
| Superannuation                                                                                                    |             |
| Superannuation *                                                                                                    | ack changes |

User name or password queries: NSS Customer Service help desk on 0131 275 7777 or nss.csd@nhs.scot

**Issues viewing, running or general report queries:** Dental Customer Service helpdesk on 0131 275 6300 or nss.psddental@nhs.scot

If you have difficulty accessing the web site, or would like assistance on how to use Microsoft Excel contact your local dental IT facilitator.

Contact information is available at www.psd.scot.nhs.uk/professionals/dental/it-facilitators.html